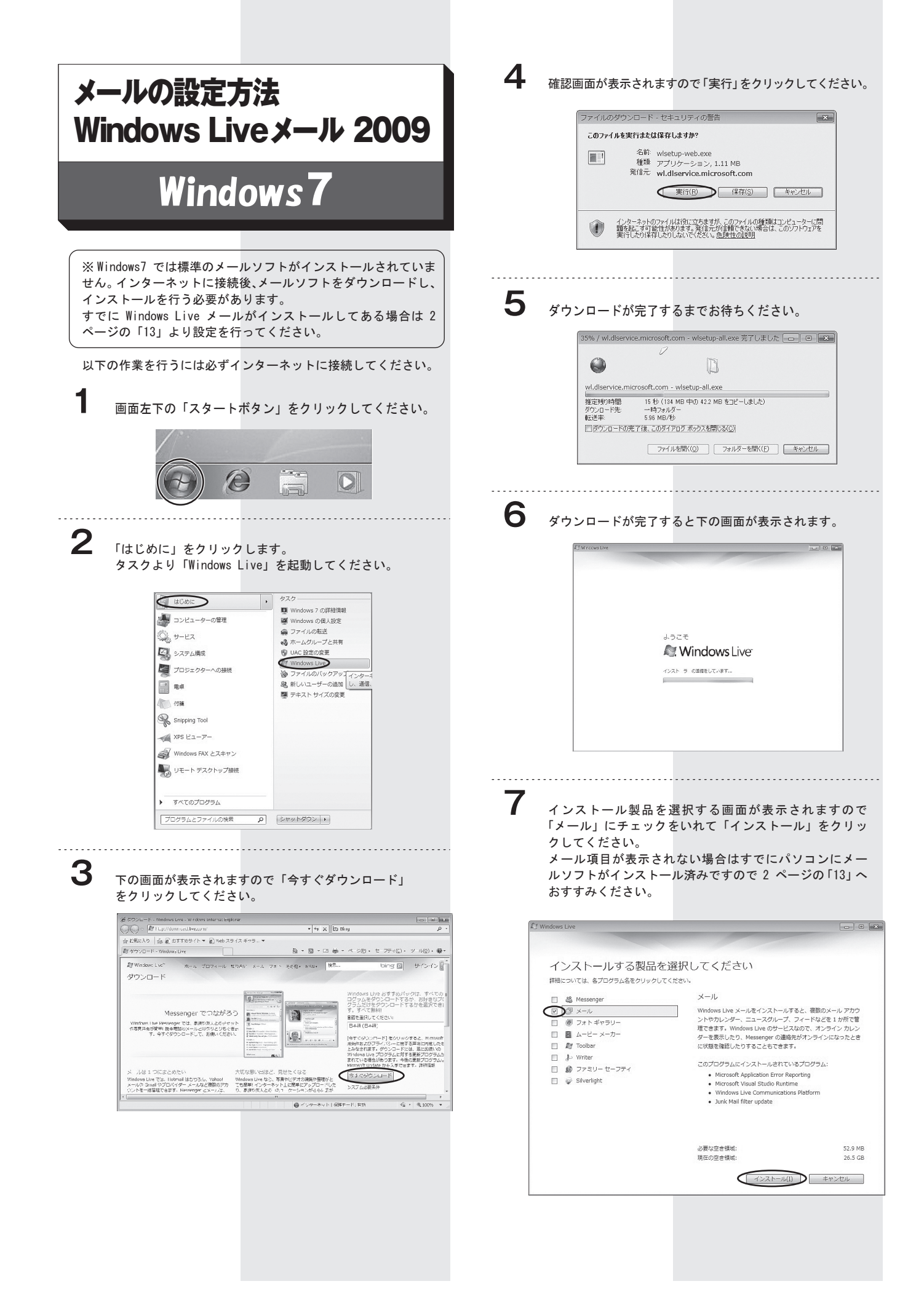

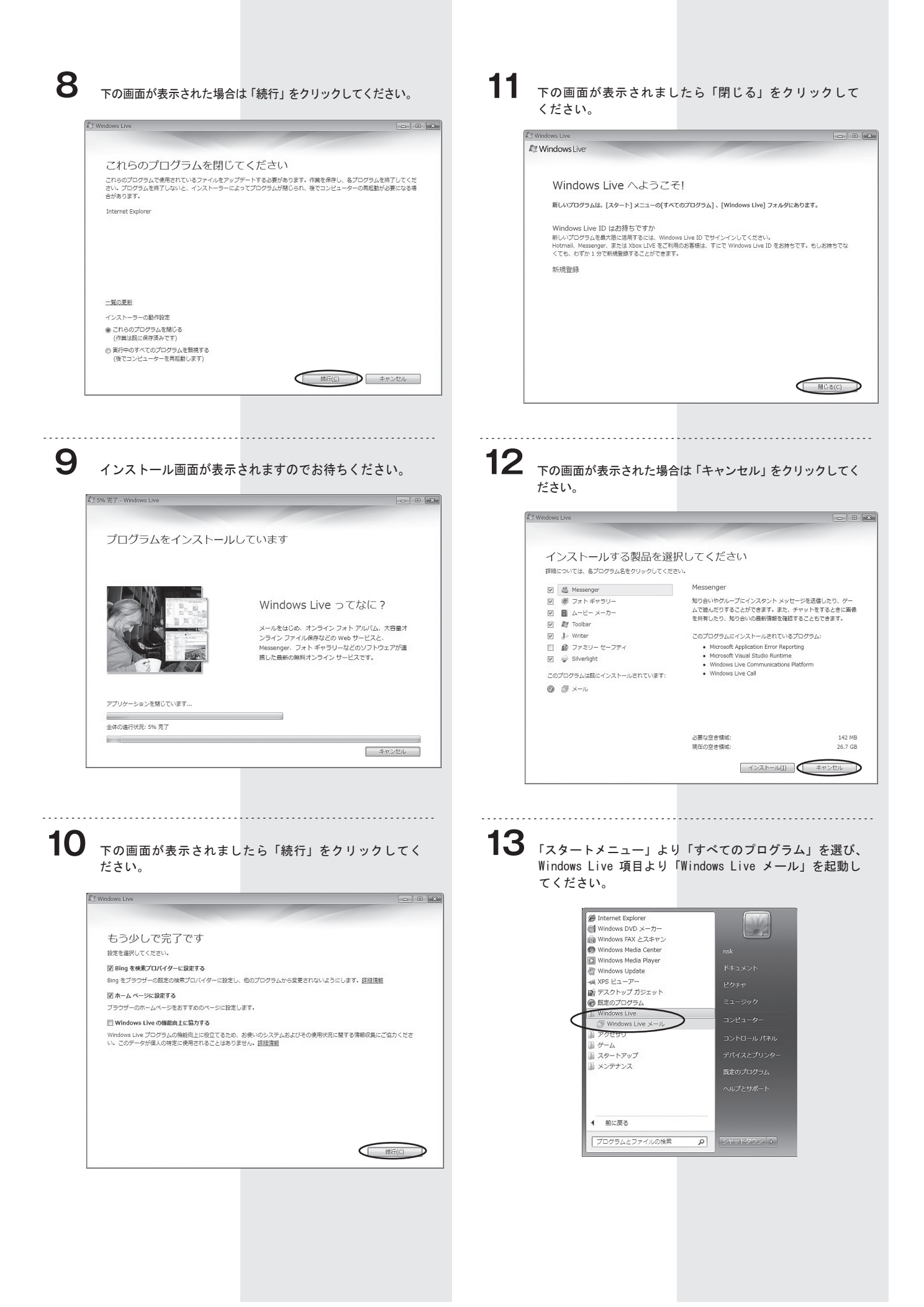

4 下の画面が表示されますので電子メールアドレスには、 ネスク・インターネット・会員登録証に記載の、「Eメー ルアドレス」を入力します。 パスワードには「Eメールパスワード」を入力してください。 「表示名」にはお客様のお名前をご入力ください。 入力後、「次へ」をクリックしてください。

| 電子メール アカウント情報 | 暗を以下に入力してください。                  |
|---------------|---------------------------------|
| 電子メール アドレス(日  | nskinternet@po5nskne.jp         |
| 1/27-F(D):    |                                 |
|               | 図パスワードを保存する(B)                  |
| このアカウントから送信され | 1.たメールに差出人として表示する名前を入力してください(H) |
| 表示名(D)        | ネスク太郎<br>例 Taro Chofu           |
| □電子メール アカウント  | のサーバー設定を手動で構成する( <u>C</u> )     |

15

下の画像を参考に受信メール サーバーの種類は「POP3」 をお選びください。 受信サーバーにはネスク・インターネット・会員登録証

に記載の「Eメール受信サーバー」を入力します。 ログインに使用する認証は「クリアテキスト認証」を選 びます。

ログイン ID のEメールアカウントに間違いがないか、ご 確認ください。

送信サーバーにはネスク・インターネット・会員登録証に 記載の「Eメール送信サーバー」を入力してください。 送信サーバー情報のポートは「587」を入力してください。 送信サーバーは認証が必要にチェックを入れてください。 内容に間違いがなければ「次へ」をクリックしてください。

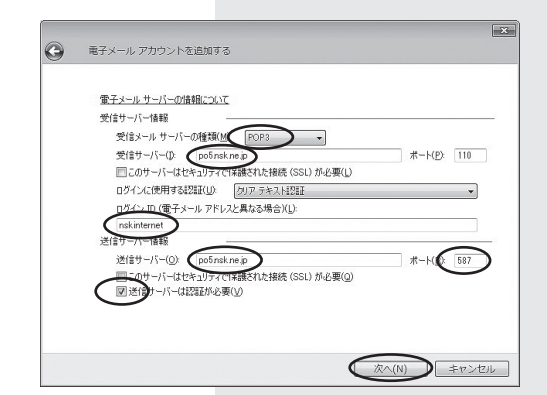

**16** 完了をクリックします。

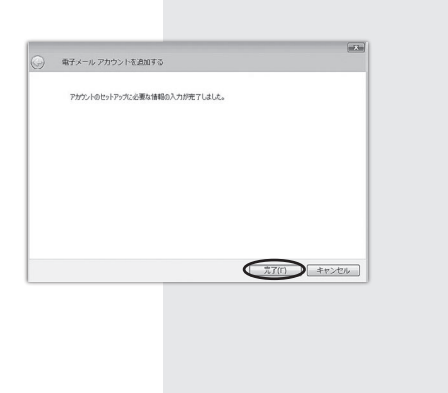

17 「完了」をクリックするとアカウント画面に戻ります。

| メール<br>Po5nskne (mailaccount) (既定のア<br>ガウンド) | へ<br>通知(A)<br>利期(A)                       |
|----------------------------------------------|-------------------------------------------|
| ニュース                                         | <ul> <li>プロパティー</li> <li>既定に設定</li> </ul> |
| ディレクトリ サービス                                  |                                           |
|                                              |                                           |

## 18 「設定したアカウント」を右クリックします。

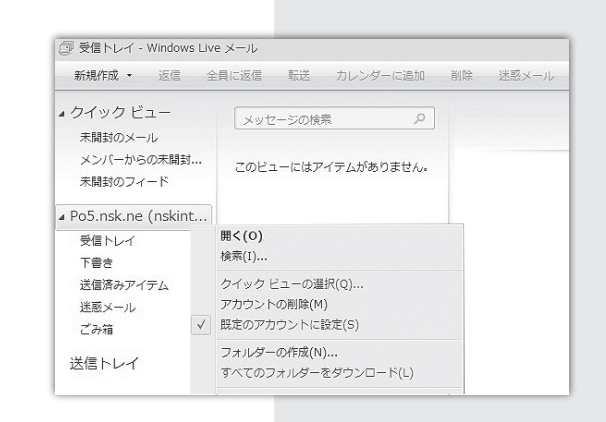

## **19** 「プロパティ」をクリックしてください。

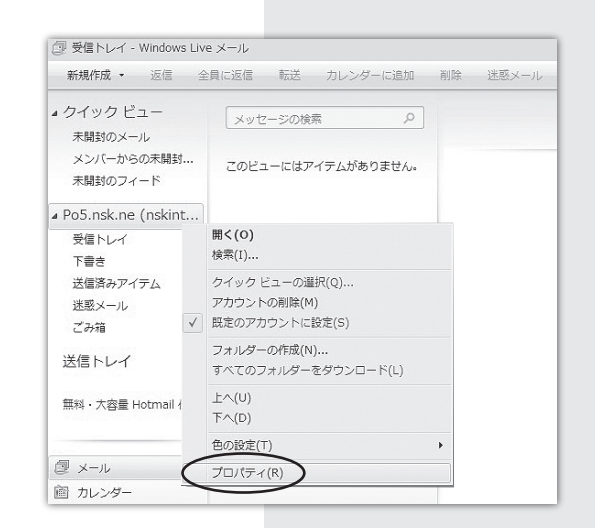

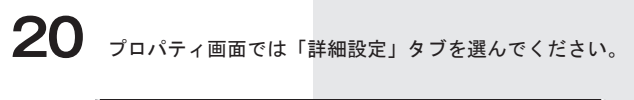

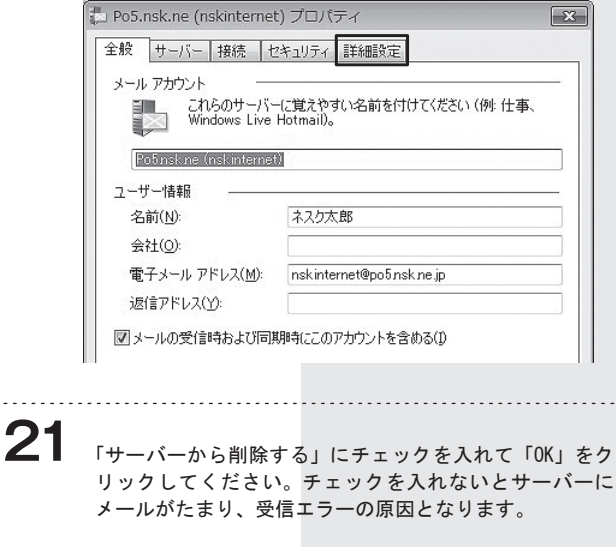

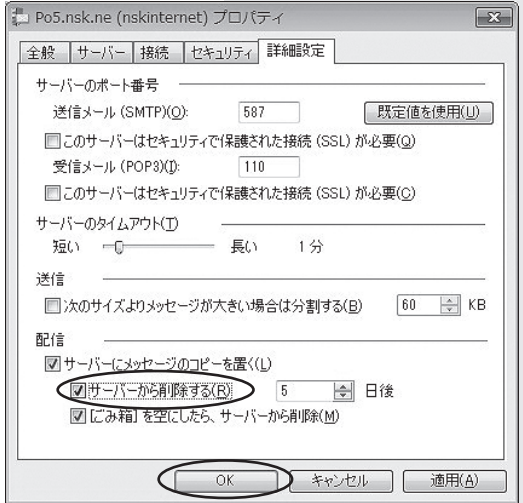

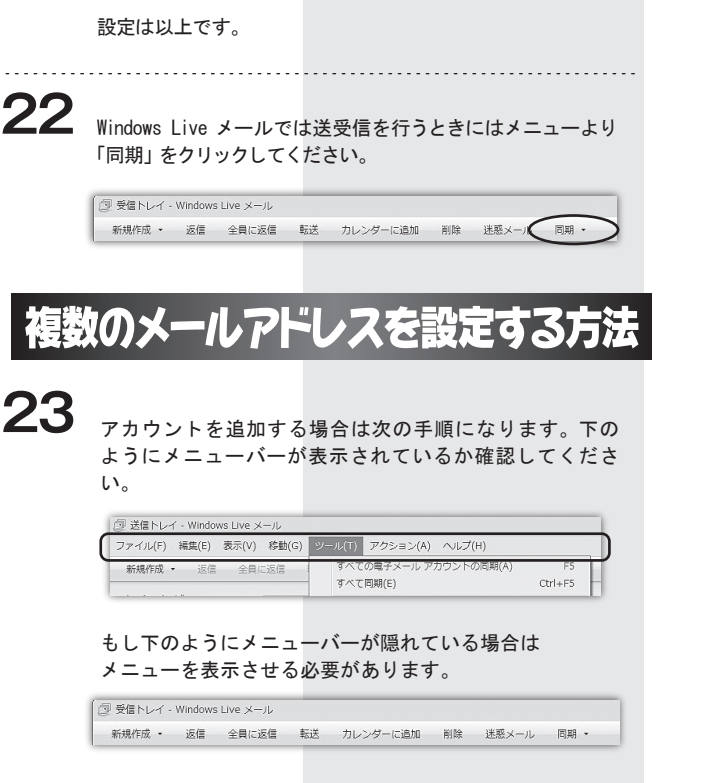

**24** 下記のアイコンをクリックし、「メニューバーの表示」を クリックしてください。

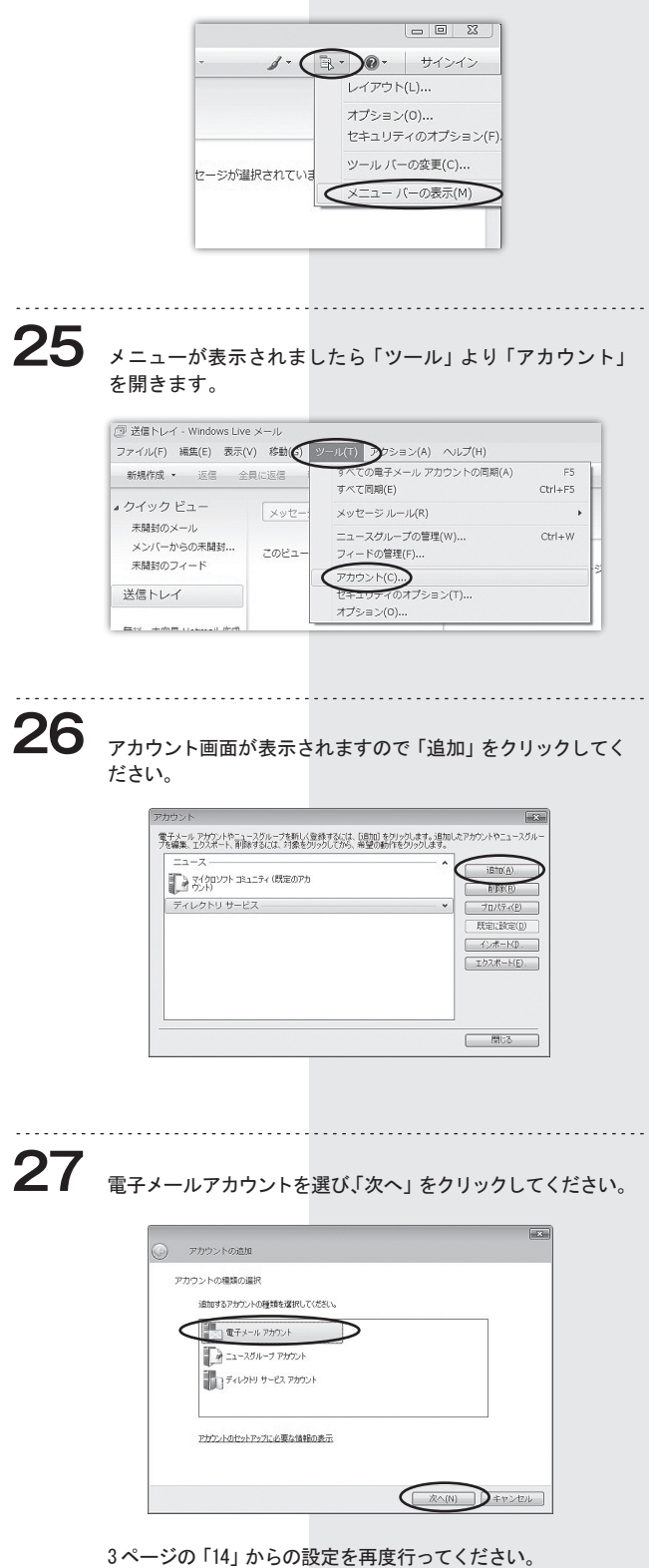

4